## COUNSEL'S CHAMBERS LIMITED

P: +61292216235 E: support@ccl.com.au W: www.ccl.com.au A.B.N. 72000111302 Level 1 Selborne Chambers 174 Phillip Street Sydney NSW 2000 Australia DX: 973 Sydney

## Configuring a Device for MS-CHAPv2 – macOS Wireless

Important: Before you proceed, as part of the set up for MS-CHAPv2, you will need your CCL Network username and password. If you are unsure of your username and password, you can verify or reset your password at <u>password.ccl.com.au</u>, or if you require any further assistance regarding the instructions below, please contact CCL Support via email at <u>support@ccl.com.au</u>.

By following the steps outlined below, you will migrate macOS wireless connections to the CCL network from certificate-based authentication to username and password-based authentication (MS-CHAPv2):

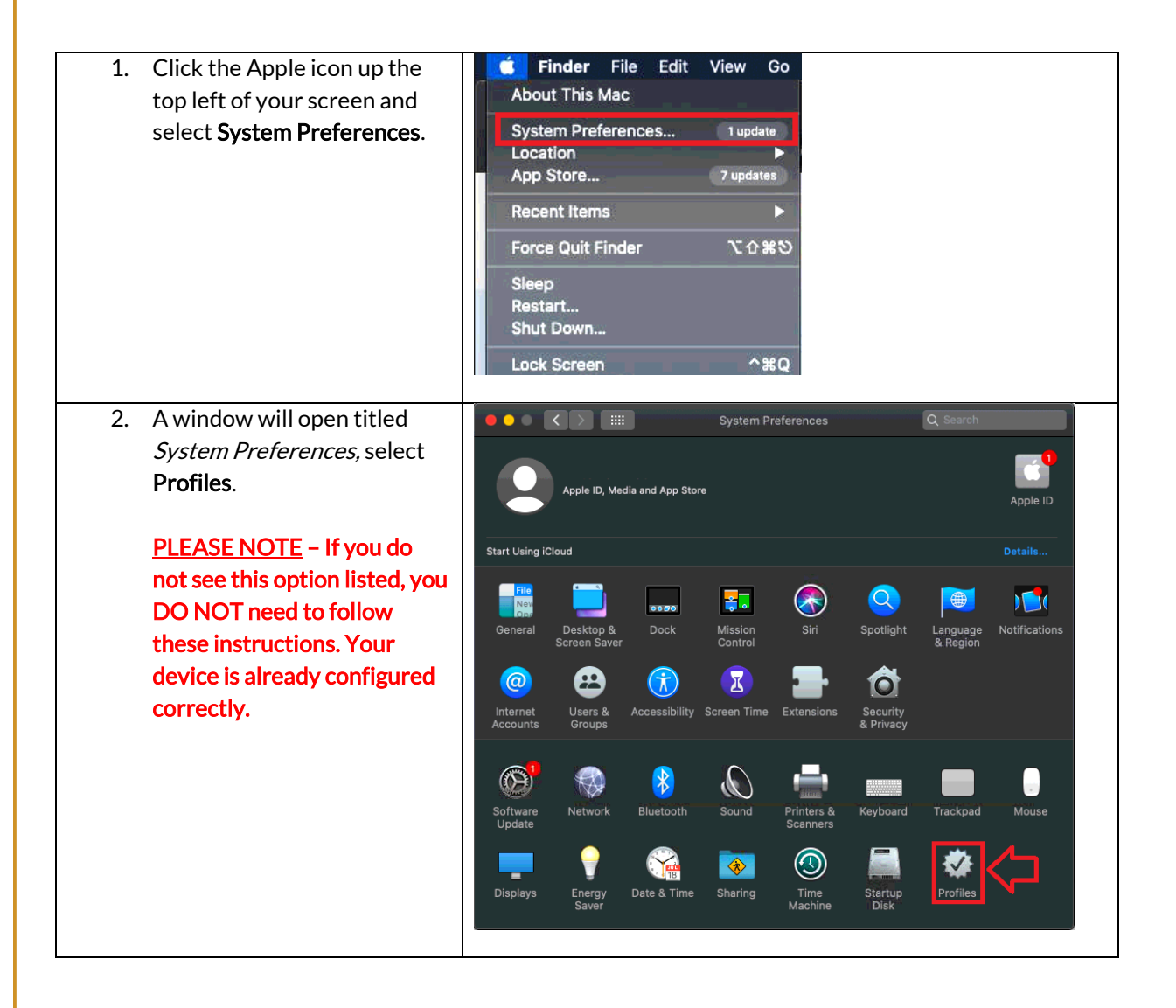

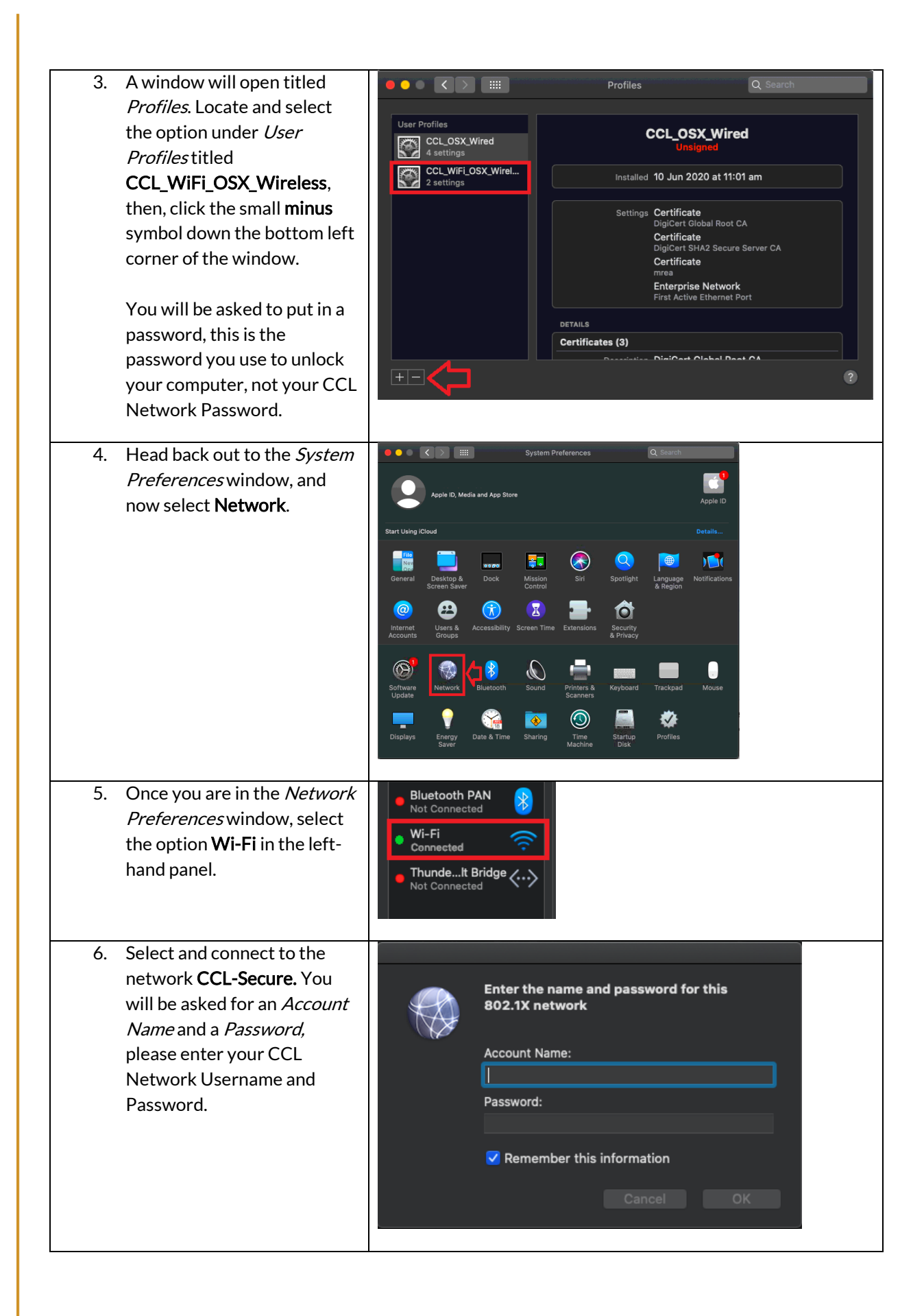

 If you have connected correctly, you will now be connected to the network
CCL-Secure, which will have a tick next to it under your Wi-Fi icon.

| 🥱 91% 🗩                                       | ର ∷≣ |  |
|-----------------------------------------------|------|--|
| Wi-Fi: Looking for Networks<br>Turn Wi-Fi Off |      |  |
| ✓ CCL-Secure                                  | 1    |  |

Please verify that your internet connection is working. If it is, You are now successfully connected to the CCL Network via MS-CHAPv2.